## Generowanie edeklaracji w programie Moja Firma, Moje Biuro

Aby móc wygenerować w programie edeklarację należy najpierw włączyć stosowny parametr w programie.

- Moja Firma wchodzimy w Parametry Ustawienia Polecenie Przenieś i przechodzimy do zakładki Lokalizacje.
- Moje Biuro będąc na poziomie głównym programu poza katalogiem firm, VAT, PIT, wchodzimy w Parametry Ustawienia Polecenie Przenieś i przechodzimy do zakładki Lokalizacje.

Po włączeniu wspomnianego parametru należy także ustawić ścieżkę oraz folder eksportu, które razem dają miejsce na dysku, w którym program zapisze utworzoną edeklarację (z tego katalogu będzie trzeba zaimportować utworzoną edeklarację do programu, który pozwoli ją wysłać na serwer Ministerstwa Finansów).

Parametr Program eDeklaracje oznacza lokalizację katalogu, w którym znajduje się plik .exe uruchamiający program eDeklaracje, który służy do wysyłki edeklaracji do Ministerstwa Finansów. Ustawienie tego parametru pozwala na uruchomienie programu eDekalracje z poziomu programu Moja Firma lub Moje Biuro po kliknięciu stosownego polecenia w menu.

W chwili obecnej edeklaracje można tworzyć w programie m.in. z deklaracji VAT-7/7K, VAT-UE, VAT-27, PIT-11, PIT-40, PIT-4R, PIT-8AR.

Aby utworzyć edeklarację należy otworzyć w programie wybraną deklarację, a następnie wykonać polecenie Narzędzia – Przenieś. Jeżeli na dysku nie znajduje się jeszcze folder wskazany w programie jako folder eksportu, to program zaproponuje jego utworzenie, a następnie utworzy w nim odpowiednio sformatowany plik .xml będący edeklaracją. Dodatkowo oprócz pliku .xml program może utworzyć plik .pdf będący graficzną reprezentacją deklaracji.

Uwaga!!! Plik .pdf jest jedynie wydrukiem deklaracji z programu Moja Firma, Moje Biuro wykonanym do pliku i nie powinien być wykorzystywany do weryfikacji poprawności utworzonego pliku edeklaracji.

Zapisany na dysku plik edeklaracji należy wysłać na serwer Ministerstwa Finansów za pomocą programu realizującego to zadanie – w przypadku naszego oprogramowania służy do tego program eDeklaracje (należy pamiętać, że do wysyłki konieczne jest także posiadanie kwalifikowanego podpisu elektronicznego).

Opis procedur importu edeklaracji do programu, ich wysyłka oraz odbiór UPO opisany jest w dokumentacji dołączonej do programu, która jest dostępna z poziomu menu Pomoc.